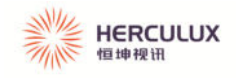

# 频闪控制器 说明书

## HV-PSK-XX-XXX-XX-X-XXXX-VX

150~500W 频闪 4 通道

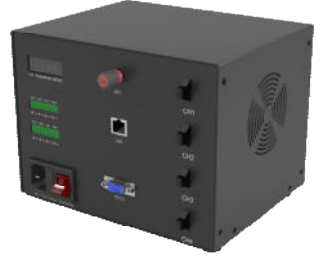

150~500W 频闪 1 通道

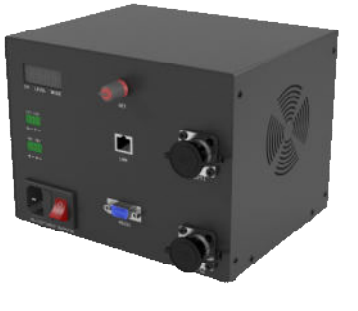

150~500W 频闪 2 通道

500~1600₩ 频闪 1 通道

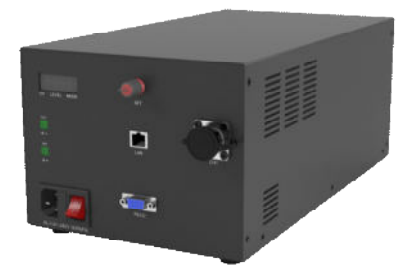

500~1600W 频闪 4 通道

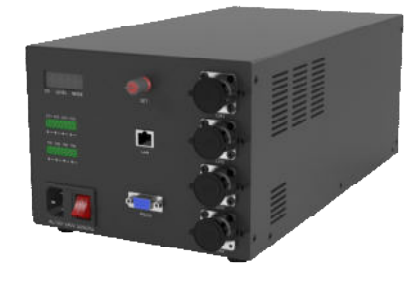

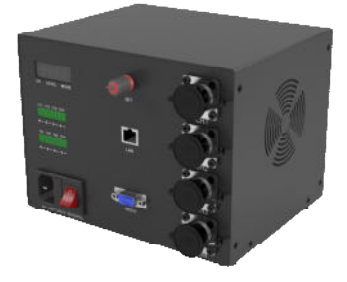

150~500₩ 频闪 4 通道

500~1600W 频闪 2 通道

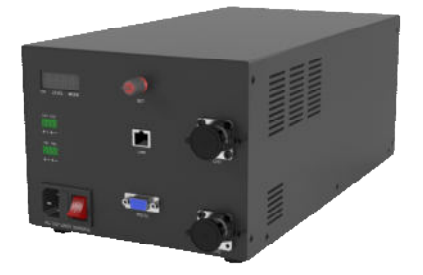

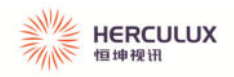

【HV-PSK-XX-XX-XX-XX-XXX-VX】是我司新推出的大功率 100KHz 数字型频闪控制器,可为机器视觉 LED 光源提供高精度脉宽控制,从而保证与相机抓拍实现高精度同步。可通过网口或 RS232 接口与计算机连接,进行远程控制,提供 1000 级脉宽调节,光源同步响应速度为纳秒级。机箱采用了专业的热管理设计,具有先进的散热风道系统,使用进口轴承大功率风扇强制散热,保证控制器在全功率工作时电子元器件有良好的散热效果,能更好地延长使用寿命;控制面板采用编码器调节参数,5 位数码管显示,方便操作。

## 产品特点:

- 1、编码器可控制:脉宽、外触发模式。
- 2、输出脉宽控制: 1us 一级, 1000 级控制更精准。
- 3、小于 400ns 的快速同步响应。
- 4、相机同步信号输出。
- 5、参数实时保存,不必每次开机都进行参数设置。
- 6、可通过网口或串口进行远程参数设置。
- 7、外触发模式可选:上升沿、下降沿触发、外部跟随触发,使用更灵活。
- 8、输出有过流保护,过流保护之后并且数码管会提示对应错误参数代码。

## 注意事项:

|   | () 警告                                                           |
|---|-----------------------------------------------------------------|
|   | 使用产品前,请详细阅读说明书。按照说明书的步骤操作控制器。                                   |
|   | 请勿遮挡散热通道,风扇不运行时,请及时更换新风扇。以免在满功率<br>工作时,没有及时散热烧毁控制器。             |
| Å | 输入电压 AC100~240V。在插拔电源线尾档时,请把电源线插头从市电插座上拔下,以防发生触电。               |
|   | 控制器出现不正常工作时,请把电源线插头从市电插座上拔下,并<br>致电我司专业维修人员,不要自行打开控制器,以防发生触电危险。 |
|   | 使用配套光源时, 请勿直视光源,以防对眼睛造成伤害。                                      |

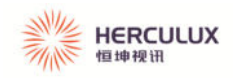

# 目 录

| 一. 产品介绍         |    |
|-----------------|----|
| 1.1 参数说明        |    |
| 1.2 型号介绍        |    |
| 1.3操作方法         |    |
| 1.3.1 五位数码管功能介绍 |    |
| 1.3.2 编码器操作方式   |    |
| 1.3.3 功能说明      |    |
| 1.3.4 通讯接口      | 7  |
| 1.3.5 外触发信号输入接口 |    |
| 1.3.6 相机同步输出接口  |    |
| 1.3.7 外触发连接方式   |    |
| 1.4 控制器输入及输出    |    |
| 1.4.1 输入        |    |
| 1.4.2 输出        |    |
| 二、上位机软件使用说明     | 10 |
| 2.1 上位机软件安装     |    |
| 2.2 连接方式        | 11 |
| 2.2.1 串口连接      |    |
| 2.2.2 网口连接      |    |
| 2.2.3 参数读取和修改   |    |
| 2.2.4 故障代码      |    |
| 2.2.5 网络连接故障    |    |
| 三、出货配置清单        |    |

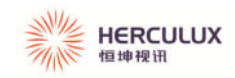

# 一.产品介绍

# 1.1 参数说明

| 型号                                      | HV-PSK-XX-XXX-XX-XXX-VX  |  |  |
|-----------------------------------------|--------------------------|--|--|
| 供电电源                                    | AC100~240V 50/60HZ       |  |  |
| 工作方式                                    | 恒压+限流                    |  |  |
| 输出总功率                                   | **W                      |  |  |
| 输出电流                                    | **A/路                    |  |  |
| 输出电压                                    | DC ** V                  |  |  |
| 工作模式                                    | 上升沿、下降沿触发、外部跟随模式         |  |  |
| 工作频率                                    | 100KHz                   |  |  |
| 脉宽调节                                    | 1000级(步进: 1uS)           |  |  |
| 适合光源                                    | 1600W 以下                 |  |  |
| 通道数量                                    | 1/2/4 通道                 |  |  |
| 外触发模式                                   | 详见 1.3.2.6               |  |  |
| 外触发电压                                   | 3.3~24Vp-p(需要驱动电流大于 5mA) |  |  |
| 相机同步输出                                  | 有                        |  |  |
| 机箱风扇                                    | 有                        |  |  |
| 外触发响应时间                                 | <400nS                   |  |  |
| 过流保护                                    | 有                        |  |  |
| 占空比超限提示                                 | 无                        |  |  |
| 通讯接口                                    | 网口, RS232 串口             |  |  |
| 串口波特率及数据格式                              | 115200/数据位 8/停止位 1/无校验   |  |  |
| <i>┯   <sub>1</sub>- ┯</i>   <u>i</u> → | 温度 0~40° C               |  |  |
| 上作 坏 項                                  | 湿度 25%~85%               |  |  |

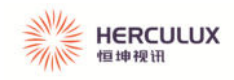

## 1.2 型号介绍

## 型号编码规则如下:

## XX-XXX-XX-XXX-XX-XXXX-XX

| HV          | XXX                | XX               | XXX                        | XX         | Х      | XX         | XXX        | VX  |
|-------------|--------------------|------------------|----------------------------|------------|--------|------------|------------|-----|
| 公司名<br>称    | 产品系<br>列           | 输出电<br>压         | 输出电<br>流                   | 通道数        | 図口     | 航空插头<br>型号 | 航空插头<br>芯数 | 版本号 |
|             | PSK:频<br>闪控制<br>器  | 15: 输出<br>电压 15V | 010:单<br>通道最<br>大输出<br>1A  | 01:1通<br>道 | L: 带网口 | W16: WS16  | 4:4 芯      | VO  |
| HV:恒<br>坤视讯 | HLK:恒<br>流控制<br>器  | 24: 输出<br>电压 24V | 100:单<br>通道最<br>大输出<br>10A | 02:2通<br>道 | ₩:不带网口 | W20: WS20  | 6:6 芯      |     |
|             | SXK: 时<br>序控制<br>器 | 48: 输出<br>电压 48V | 400:单<br>通道最<br>大输出<br>40A | 04:4通<br>道 |        | W28: WS28  | 7:7 芯      |     |
|             |                    |                  |                            |            |        |            | 8:8 芯      |     |

备注: ◆产品系列:产品型号未全部列出,还有频闪增亮及时序增亮系列!
◆输出电压:有不同的输出电压,未全部列出,可根据客户需求定制!
◆航空插头:未全部列出,可根据客户需求和实际应用需求定制!

## 1.3 操作方法

## 1.3.1 五位数码管功能介绍

CH LEVEL MODE

第一位是通道显示,表示当前是第几通道(从上向下依次为1/2/3/4通道)的参数;第 二、三、四位是脉宽显示,实际脉宽为当前显示值加1;第五位是工作模式显示。频闪控制 器有3种工作模式,模式0、模式1、模式2。模式0为下降沿触发工作模式;模式1为上 升沿触发工作模式;模式2为外部跟随模式。

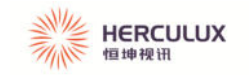

#### 1.3.2 编码器操作方式

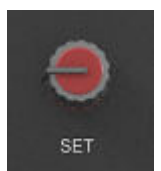

#### 1.3.2.1 通道选择

数码管都不闪烁时,旋转编码器按钮即可选择通道,第二、三、四、五位数码管的显示 会跟随通道的改变而改变。

1.3.2.2 触发模式选择

多次按下编码器确认键,直至第五位数码管显示闪烁,表示这时可以调整触发模式,旋 转编码器,触发模式改变。

1.3.2.3 脉宽调整

多次按下编码器确认键,直至第二、三、四位数码管显示闪烁,表示这时可以调整脉宽 参数,左右旋转编码器,脉宽参数在0~999之间变化(显示的数字+1=实际脉宽,单位uS)。

#### 1.3.2.4 参数保存

每次按下编码器确认键,对应上一个被修改的参数被保存,下次开机自动恢复。

#### 1.3.2.5 外触发模式表

| 第5位数码管显示 | 触发模式  | 开关量模式          | 其它称谓            |
|----------|-------|----------------|-----------------|
| 0        | 下降沿亮灯 | 断开亮灯<br>闭合灭灯   | 下降沿有效<br>常闭型开关量 |
| 1        | 上升沿亮灯 | 断开灭灯<br>闭合亮灯   | 上升沿有效<br>常开型开关量 |
| 2        | 外部跟随  | 上升沿灯亮<br>下降沿灯灭 | 上升沿灯亮<br>下降沿灯灭  |

#### 1.3.3 功能说明

#### 1.3.3.1 脉冲信号触发

数码管第五位显示"0"时,下降沿触发亮灯。数码管显示"1"时,上升沿触发亮灯。 脉宽等级在 0~999 可调;数码管第五位显"2"时,外部跟随模式,亮灯时间与外触发信号 脉宽相同。操作编码器设置详见 1.3.2 编码器操作方式。内部含光耦隔离,3.3~24Vp-p 均可 触发,连接方式详见 1.3.7 外触发连接方式。

#### 1.3.3.2 故障代码

数码管显示 E01 时,表示第1通道过流;数码管显示 E02 时,表示第2通道过流;数 码管显示 E03 时,表示第3通道过流;数码管显示 E04 时,表示第4通道过流。例:E01 表示1通道的输出过流,此时应关闭控制器电源,检查有故障的负载。排除故障后,打开控 制器电源,若故障排除,则该通道输出恢复正常。

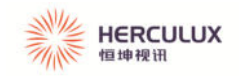

## 1.3.4 通讯接口

1.3.4.1 RS232 连接方式

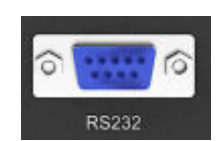

RS232 连接可使用直通线 (一端是"针型",另一端是"孔型",即 2-2,3-3,5-5) 连接,将 PC 机的串口和控制器 RS232 插头连接好。

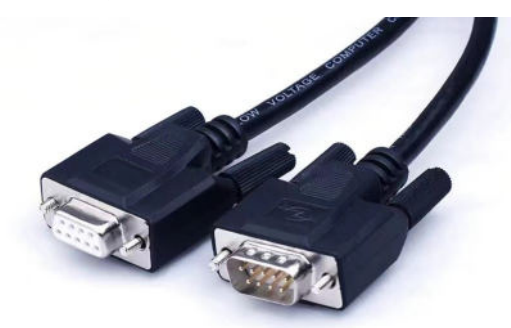

RS232 接口也可使用: HL340 USB-RS232 转换线

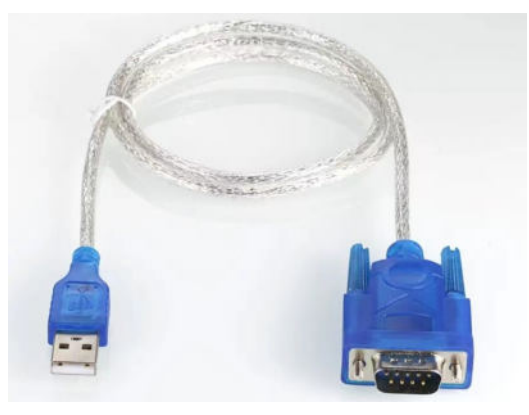

RS232 引脚说明:

| DB9 孔型插座(母头) | 引脚 | RS232 |
|--------------|----|-------|
|              | 1  | 未用    |
|              | 2  | TX    |
|              | 3  | RX    |
|              | 4  | 未用    |
|              | 5  | GND   |
| 9 0 5        | 6  | 未用    |
|              | 7  | 未用    |
|              | 8  | 未用    |
|              | 9  | 未用    |

1.3.4.2 网口

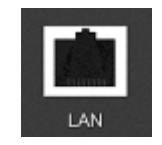

使用标准8芯1对1网线连接。

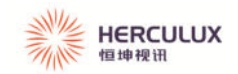

## 1.3.5 外触发信号输入接口

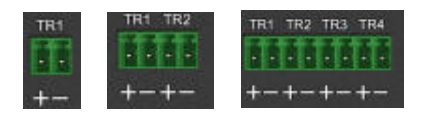

外触发输入接口有三种样式,如上图所示。分别为 TR1 一组通道、TR1、TR2 两组通 道和 TR1、TR2、TR3、TR4 四组通道。TR1 与第一通道对应,TR2 与第二通道对应,TR3 与第三通道对应,TR4 与第四通道对应。连接时请对应正负极的标识连接。

### 1.3.6 相机同步输出接口

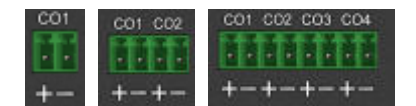

相机同步输出接口有三种样式,如上图所示。分别为 CO1 一组接口、CO1、CO2 两组接口和 CO1、CO2、CO3、CO4 四组接口。CO1 与第一通道对应,CO2 与第二通道对应,CO3 与第三通道对应,CO4 与第四通道对应。连接时请对应正负极的标识连接。

### 1.3.7 外触发连接方式

#### 1.3.7.1 PNP 型接法示意图

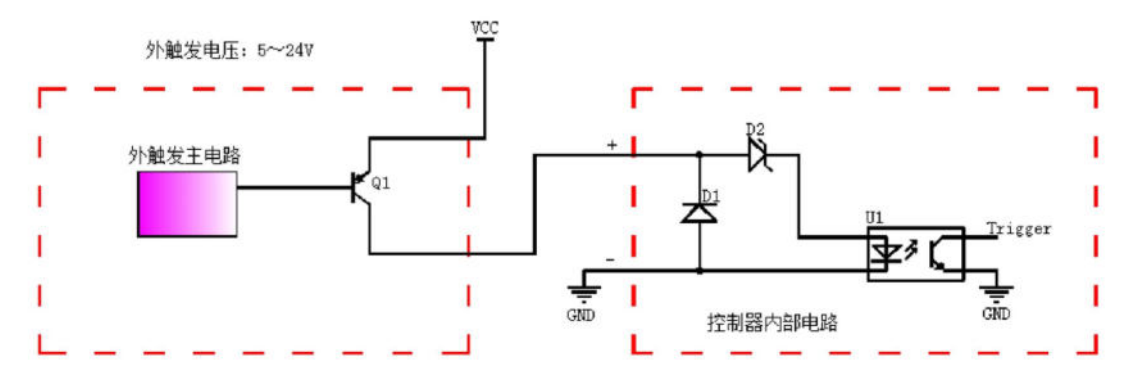

1.3.7.1 NPN 型接法示意图

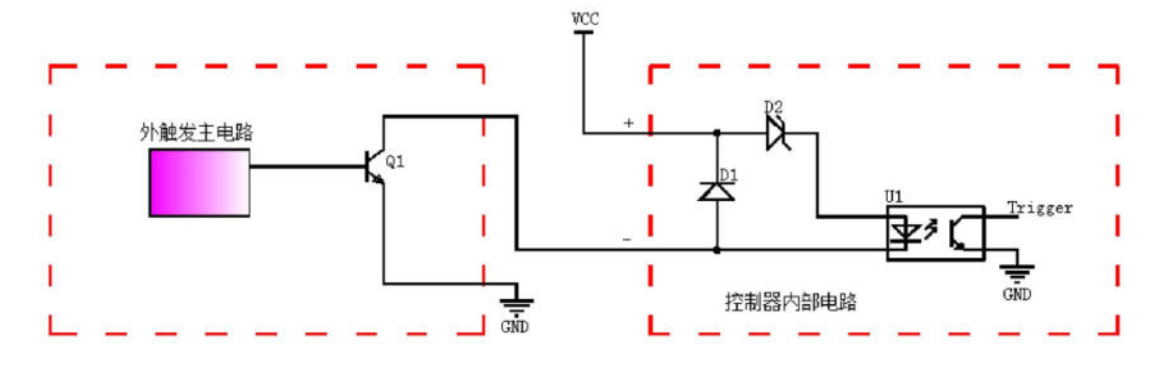

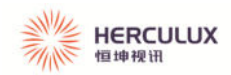

# 1.4 控制器输入及输出

## 1.4.1 输入

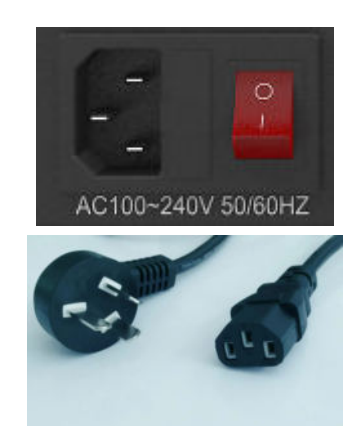

把电源开关按在 I 档时, 控制器通电。CPU 进行数据初始化检测完成之后, 数码管显示停留在上一次操作的状态, 控制器可以进行操作。

注: 开关插座内配套两只 10A 保险管,如有开机不通电时,排除故障后,可更换备用保险管。

## 1.4.2 输出

使用航空插座和 SM 端子作为控制器输出接口, 对应型号和接线方式参见规格书!

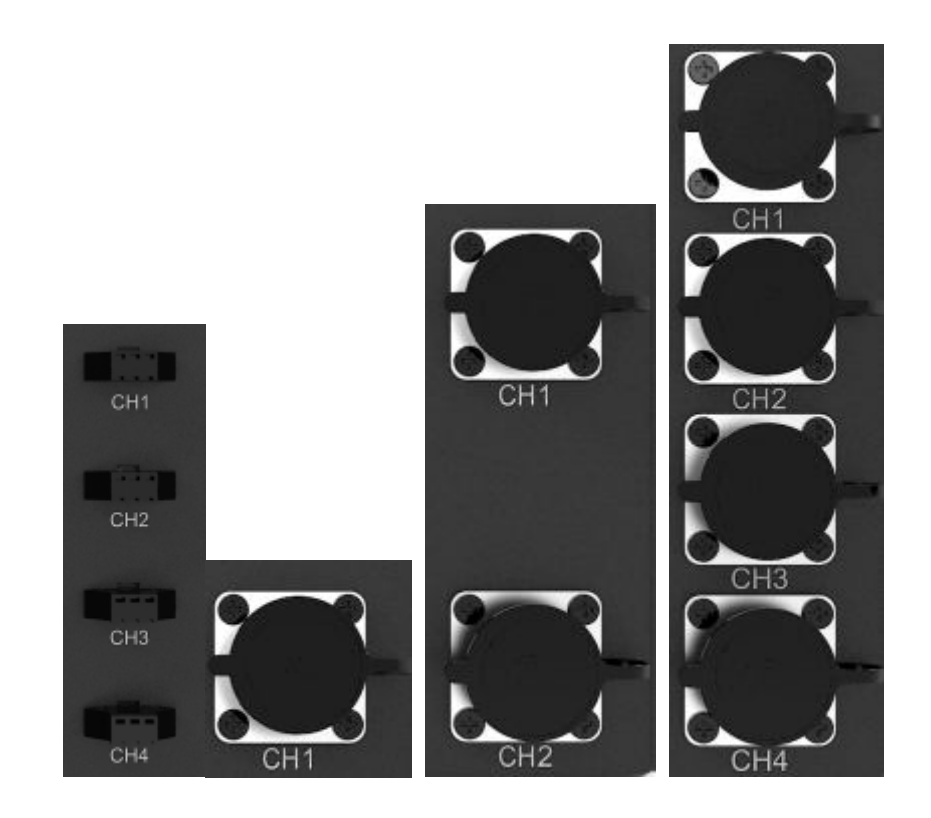

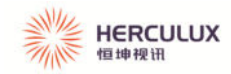

# 二、上位机软件使用说明

## 2.1 上位机软件安装

此上位机软件免安装,直接解压文件即可使用。连接好电脑的网口或者串口后,在解压 文件中找到 illum.exe,双击,打开软件,界面如下图所示!

|   | 📕 QtQml            | 2021/5/16 15:49 | 文件夹    |          |
|---|--------------------|-----------------|--------|----------|
|   | 📕 QtQuick          | 2021/5/16 15:49 | 文件夹    |          |
|   | QtQuick.2          | 2021/5/16 15:49 | 文件夹    |          |
|   | 📕 QtQuick3D        | 2021/5/16 15:49 | 文件夹    |          |
|   | 📕 QtTest           | 2021/5/16 15:49 | 文件夹    |          |
|   | 📙 QtWinExtras      | 2021/5/16 15:49 | 文件夹    |          |
| 2 | 🧵 styles           | 2021/5/16 15:40 | 文件夹    |          |
|   | L translations     | 2021/5/16 15:40 | 文件夹    |          |
|   | 📕 virtualkeyboard  | 2021/5/16 15:40 | 文件夹    |          |
|   | D3Dcompiler Chall  | 2014/3/11 18:54 | 应用程序扩展 | 3,386 KB |
|   | 🔳 illum 🦊          | 2021/5/22 13:39 | 应用程序   | 169 KB   |
|   | 🗟 libEGL.dll       | 2020/3/28 3:04  | 应用程序扩展 | 66 KB    |
|   | libgcc_s_dw2-1.dll | 2018/3/19 21:12 | 应用程序扩展 | 112 KB   |
|   | libGLESv2.dll      | 2020/3/28 3:04  | 应用程序扩展 | 7,607 KB |
|   |                    |                 |        |          |

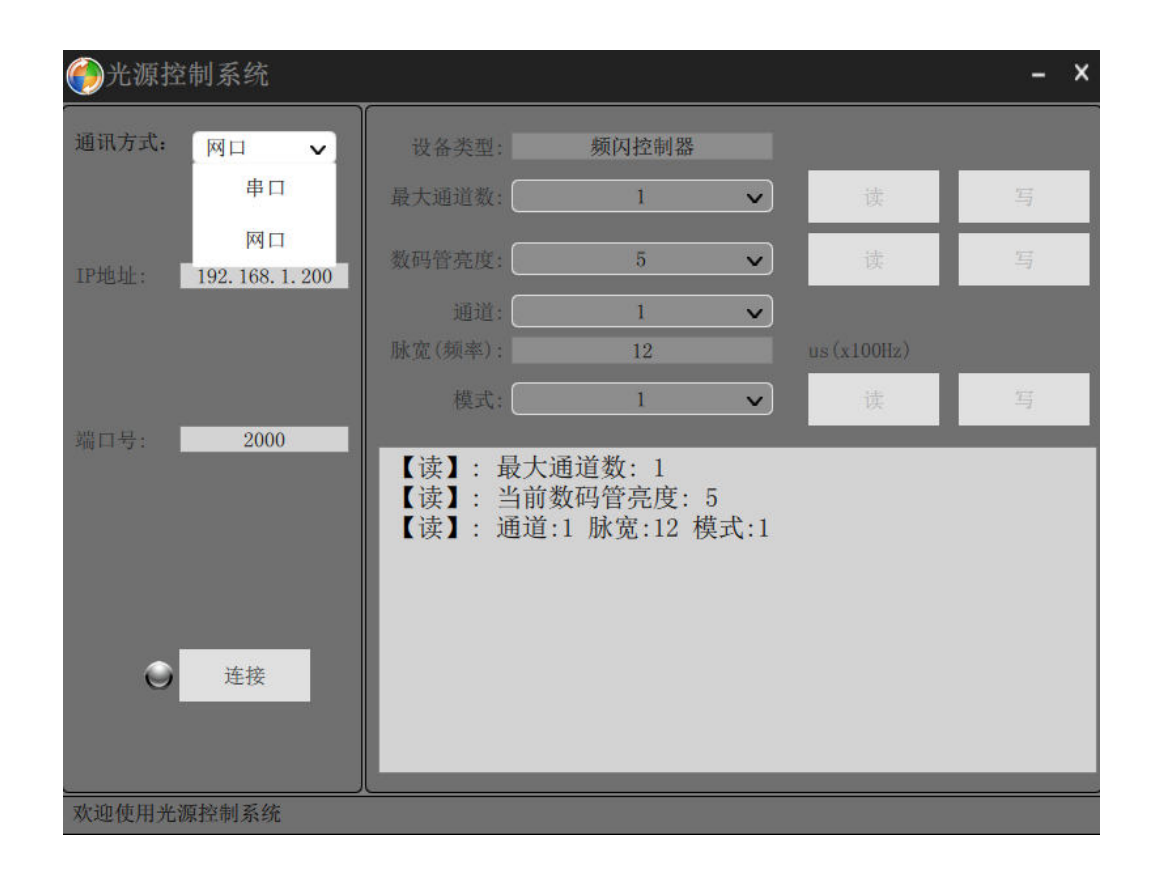

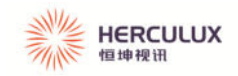

## 2.2 连接方式

此上位机软件可使用串口连接,也可使用网口连接。

### 2.2.1 串口连接

使用串口连接时,在"通讯方式:"位置选择"串口",如下图所示。

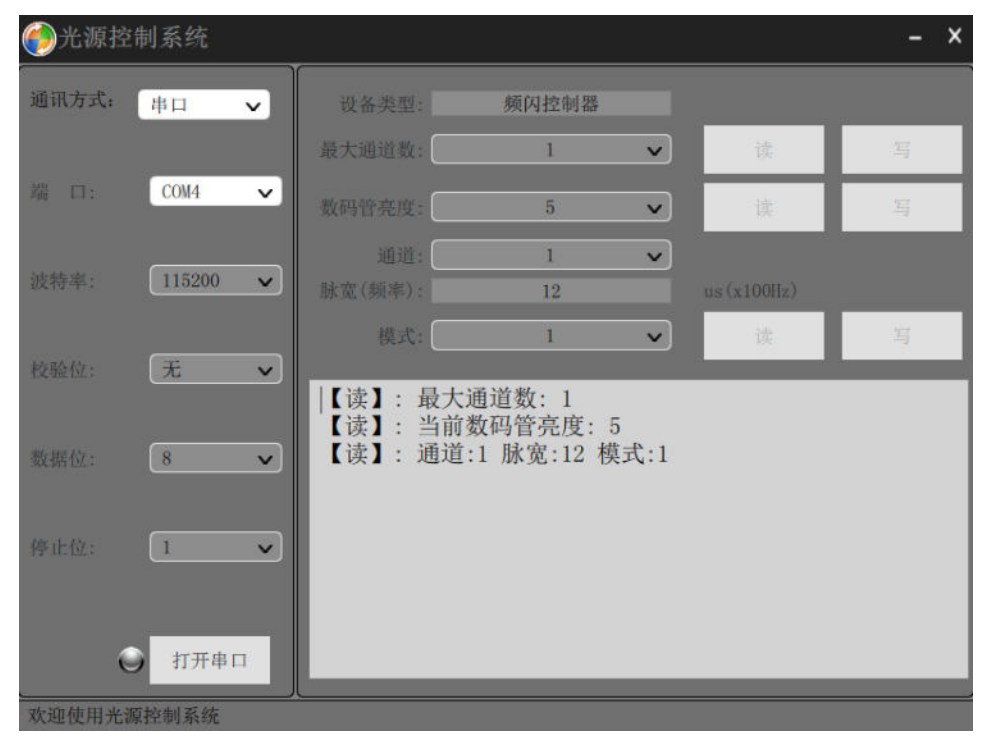

选择"端口",点击"打开串口"。

|        | 制系统           |                                       |                                     |                   |            | - × |
|--------|---------------|---------------------------------------|-------------------------------------|-------------------|------------|-----|
| 通讯方式:  | 串口 <b>~</b> ) | 设备类型:                                 | 线阵控制器                               | 12<br>III         |            |     |
|        |               | 数码管亮度:                                | 1                                   | ~                 | 读          | 写   |
| 端 口:   | COM3 V        | 通道:                                   | 1                                   | ~                 |            |     |
|        |               | 脉宽(频率):                               | 20                                  |                   | us(x100Hz) |     |
| 波特率:   | 115200 🗸      | 〕 模式: [                               | 2                                   | V                 | 读          | 写   |
| 枝验位:   | 无 🗸           | 】<br>【写】: 通道:<br>【写】: 通道:<br>【写】: 通道: | 1 脉宽:10 模<br>3 脉宽:10 模<br>4 脉宽:20 模 | 式:2<br>式:2<br>式:2 |            |     |
| 数据位: ( | 8 ~           | 【错误】:通道<br>【写】:通道:                    | [ <mark>2过流!</mark><br>1 脉宽:20 模    | 式:2               |            |     |
| 停止位:   | 1 •           | ) 第二步                                 |                                     |                   |            |     |
| 0      | 打开串口          |                                       |                                     | _                 |            |     |
| 欢迎使用光  | 源控制系统         |                                       |                                     |                   |            |     |

连接成功后,连接指示灯变为绿色,并且软件自动识别设备类型,如下图所示。

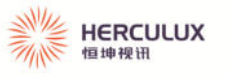

|                     |                        |       |   |                  | - × |
|---------------------|------------------------|-------|---|------------------|-----|
| 通讯方式: 串口 🗸          | 设备类型:                  | 频闪控制器 |   |                  |     |
|                     | 最大通道数:                 | 1     | ~ | 读                | 写   |
| が前 口: <u>COM5</u> ~ | 数码管亮度:                 | 1     | × | 读                | 写   |
| 波特率: 115200 🗸       | 通道:<br>Rector (46)(46) | 1     | ~ |                  |     |
|                     | 模式:                    | 0     | ~ | us (x100nz)<br>读 | 写   |
| 校验位: 〔无 ▶           |                        | _     |   | _                |     |
| 新·田存。 8 1           |                        |       |   |                  |     |
| 3643W 12.           |                        |       |   |                  |     |
| 停止位: 1 🗸            |                        |       |   |                  |     |
|                     |                        |       |   |                  |     |
| ● 关闭串口              |                        |       |   |                  |     |
| 欢迎使用光源控制系统          |                        |       |   |                  |     |

#### 2.2.2 网口连接

使用网络连接时,在"通讯方式:"位置选择"网口",在"IP 地址:"输入"192.168.1.200", 在"端口号:"输入"2000",点击"连接",连接成功后,连接指示灯变为绿色,并且软件自动识别设备类型,如下图所示。

|                     |                                  |                                  |     |            | - × |
|---------------------|----------------------------------|----------------------------------|-----|------------|-----|
| 通讯方式: 网口 🗸          | 设备类型:                            | 频闪控制器                            |     |            |     |
|                     | 最大通道数:                           | 1                                | ~   | 读          | 写   |
| IP地址: 192.168.1.200 | 数码管亮度:                           | 5                                | ~   | 读          | 写   |
|                     | 通道:                              | 1                                | ×   |            |     |
|                     | 脉宽(频率):                          | 12                               | -   | us(x100Hz) | _   |
|                     | 模式:                              | 1                                | ×   | 读          | 写   |
| · 通口号: 2000         | 【读】: 最大;<br>【读】: 当前;<br>【读】: 通道: | 通道数: 1<br>数码管亮度: 5<br>:1 脉宽:12 模 | 式:1 |            |     |

### 2.2.3 参数读取和修改

通讯连接好后就可以进行读取和修改控制器参数了。可以读取和修改的参数有:最大通 道数、数码管亮度、通道、频率和模式。

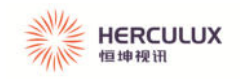

### 2.2.4 故障代码

控制器具有过流保护,如果某通道过流,软件会提示相应通道过流,如下图所示。

|       | 空制系统     |                               |                              |           |   | - × |
|-------|----------|-------------------------------|------------------------------|-----------|---|-----|
| 通讯方式: | #日 🗸     | 设备类型:                         | 频闪控制器                        |           |   |     |
|       |          | 最大通道数:                        | 4                            | ~         | 读 | 写   |
| 端 曰:  | COM3 V   | 数码管亮度:                        | 4                            | ~         | 读 | 写   |
| 波特率:  | 115200 🗸 | 通道:<br>脉索(频素):                | 1                            | ~         |   |     |
|       |          | 模式:                           | 0                            | ~         | 读 | 写   |
| 枚验位:  | 无 🗸      | 【读】:最大                        | 通道数:4                        | -         |   |     |
| 数据位:  | 8 🗸      | 【读】: 当前<br>【读】: 通道<br>【错误】:通道 | 数码管亮度:<br>:1 脉宽:100<br>[1过流! | 4<br>模式:0 |   |     |
| 停止位:  | 1 🗸      |                               |                              |           |   |     |
| (     | 关闭串口     |                               |                              |           |   |     |

控制器数码管会显示相应故障代码,详见 1.3.3.2 故障代码。清除故障后重启软件和控制器即可再次连接。

#### 2.2.5 网络连接故障

若连接网络提示"无法识别的设备"请按以下步骤检查网络:

1、正确连接网线:用网线将控制器与电脑网口直接连接,并且网口灯亮;

2、点击电脑"控制面板"→"网络和 Internet" →"网络和共享中心" →"本 地连接"→"属性"→"Internet 协议版(TCP/IPV4)" →"属性"→选择"使用下 面的 IP 地址"。

IP 地址: 192.168.1.X 其中 X 为 0~255 中除 0、200、255 以外的其他数字 子网掩码: 255.255.255.0 不可更改 默认网关: 192.168.1.1 可更改

DNS 码:设置合适的参数

| ~~                               |                                  |
|----------------------------------|----------------------------------|
| U果网络支持此功能,则可以3<br>需要从网络系统管理员处获(  | 获取自动指派的 IP 设置。否则,<br>得适当的 IP 设置。 |
|                                  |                                  |
| ◎ 自动获得 IP 地址(0) ◎ 補用下面的 TP 地址(0) |                                  |
| IP 地址(I):                        | 192 .168 . 1 .201                |
| 子网摘码(U):                         | 255 .255 .255 . 0                |
| 默认网关 (0):                        | 192 .168 . 1 . 1                 |
| ● 白油茲須 τως 肥冬翠椒和                 | F.m.)                            |
| ● 使用下面的 DMS 服务器地                 | b址(E):                           |
| 首选 DNS 服务器 (P):                  | 101 .226 . 4 . 6                 |
| 备用 DNS 服务器(A):                   | 114 .114 .114 .114               |
| □ 退中时检证迟罢 (1)                    | = 40.00                          |
| □ 吃山的葱旺肉豆 (5)                    | 高级 化                             |

3、设置好参数后保存设置,重启软件即可连接。

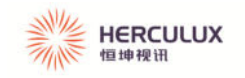

# 三、出货配置清单

| 物品名称           | 型号规格                           | 图片              | 数量 |
|----------------|--------------------------------|-----------------|----|
| 主机             | HV-PSK-XX-XXX-XX-X-XXX<br>X-VX |                 | 1个 |
| AC220V 电源线     | 1.5米国标品字尾3芯电<br>源线             |                 | 1根 |
| 外触发及同步接<br>口端子 | KF2EDGK-3.81 插头                | CCCC<br>IIIIIII | 1套 |

备注:清单内图片与实物有差异时,以实物为准!